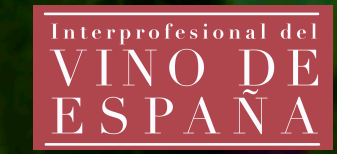

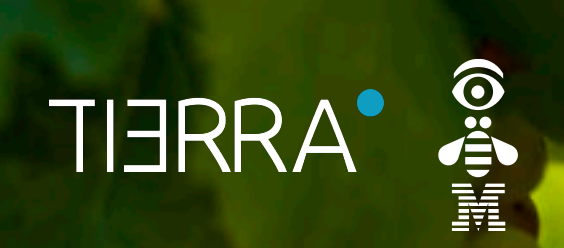

# GESVID

App para el cálculo de costes de explotaciones vitivinícolas

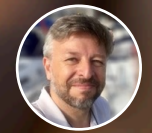

**Alejandro Blaas Nacle** Director Plataforma Tierra

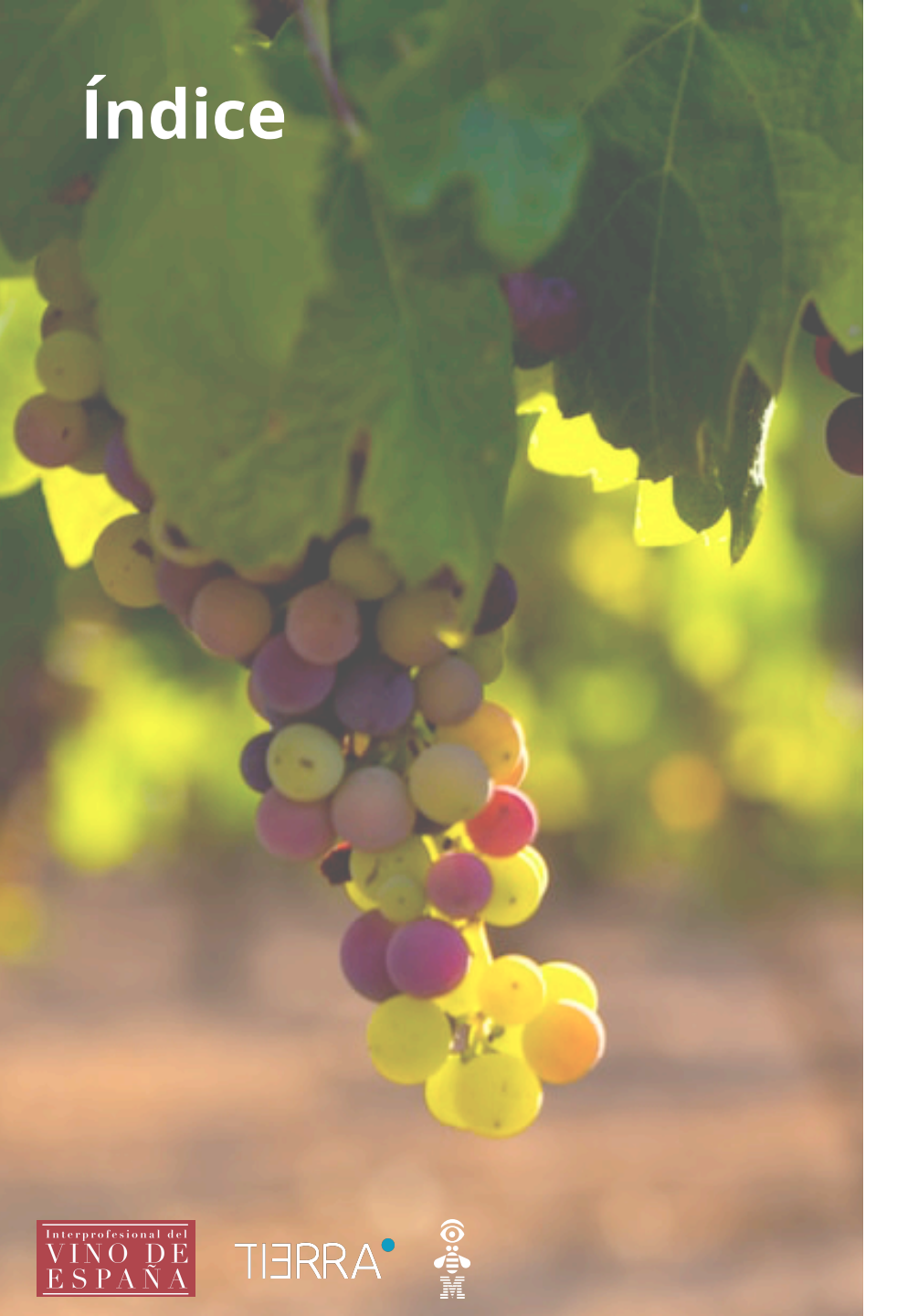

# **1. Funcionalidades**

- 2. Guía de uso
- 3. Características

## ¿Por qué Plataforma Tierra?

La Comunidad Digital Agroalimentaria de Grupo Cajamar

#### MERCADOS

+600 indicadores, con datos e informes sectoriales

#### INNOVACIÓN

Análisis de nuevas tecnologías y casos de éxito y la publicación de monografías agroalimentarias

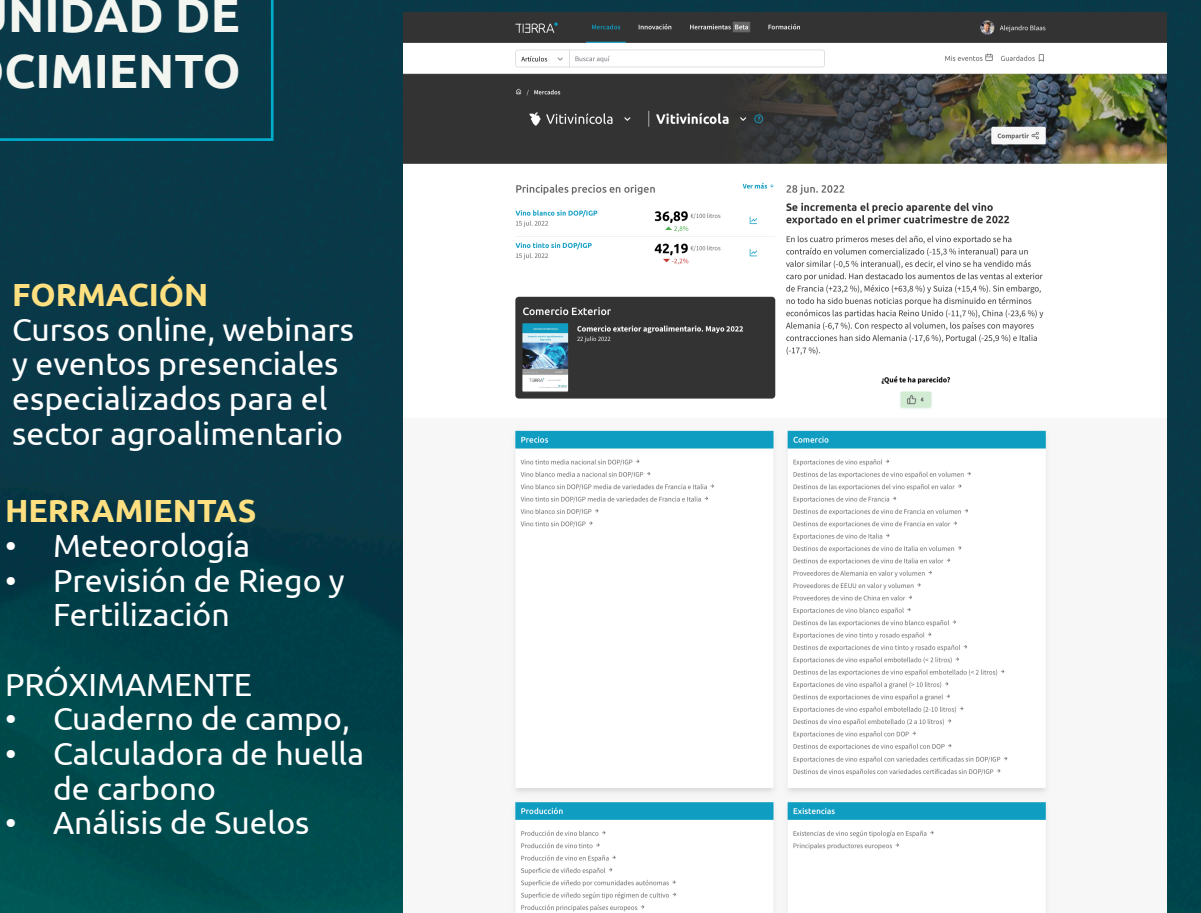

### **COMUNIDAD DE CONOCIMIENTO**

FORMACIÓN

**SERVICIOS ESPECIALIZADOS PARA EL SECTOR** 

### DESARROLLO **DE SOLUCIONES TECNOLÓGICAS**

## **CONSULTORÍA AGRONÓMICA**

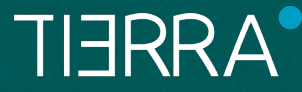

•

•

•

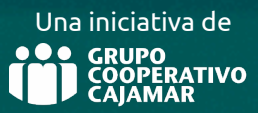

#### **1. Funcionalidades**

## ¿Qué soluciones ofrece GESVID?

GESVID se plantea como una **app de gestión de costes para dar solución a la complejidad y variabilidad de los actuales modelos de coste**, facilitando la captura y tratamiento de datos de forma sostenible

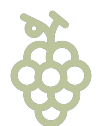

#### Añadir viñedos

El usuario puede añadir todos sus viñedos, de los cuales se recogen las **características principales**.

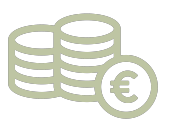

#### **Gestionar costes**

Los tres grupos de coste son **Actividades, Amortización y costes Generales**. El usuario puede elegir el nivel de detalle con el que quiere introducir los costes, llegando a haber más de 50 unidades de coste.

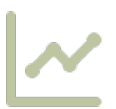

#### Visualizar resultados

Tras introducir los datos del viñedo y sus costes, el usuario puede visualizar de forma gráfica sus **costes por viñedo**, **por ha, por kg de uva y totales**.

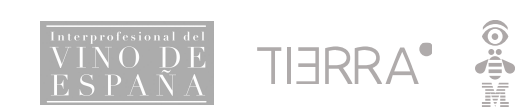

## 2. Guía de uso: ¿Cómo funciona?

## **Primeros pasos**

Estado vacío de la aplicación, el usuario acaba de registrarse y/o iniciar sesión

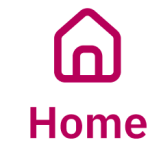

- No hay viñedos añadidos
- Acción: "Añadir viñedo"

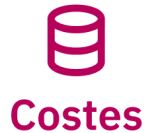

- No hay costes añadidos
- Acción: "Añadir coste"

| Viñedo no añadido                                                                                                    |                                                                                    |
|----------------------------------------------------------------------------------------------------|------------------------------------------------------------------------------------|
| Costes no añadidos                                                                                                    |                                                                                    |
|                                                                                                    | Costes                                                                             |
| 16:17 .ul 📚                                                                                                    | Chardonnay × 2022/23 ×                                                             |
| gesvid 🖌 🖨                                                                                                    | Rendimiento Actividades Amortización                                               |
| ① Añadir viñedo                                                                                                    | 9                                                                                  |
|                                                                                                    | No hay costes añadidos                                                             |
| (Pa)                                                                                                    | Todavía no has asociado ningún coste<br>relacionado con tus actividades productiva |
|                                                                                                    | Añadir coste                                                                       |
| <b>Sin datos que mostrar</b><br>Por favor, registra tu primer viñedo para<br>poder tener acceso a las funcionalidades de<br>esta aplicación |                                                                                    |
|                                                                                                    | Home Costes + C @ Resultados Cuent                                                 |
| Ra I                                                                                                    |                                                                                    |
| Home Costes + C & O<br>Resultados Cuenta                                                                                                    | Viñedo añadido                                                                     |
|                                                                                                    | Costes no añadidos                                                                 |

## 2. Guía de uso: ¿Cómo funciona? **Registrar un viñedo**

Tras clicar en "Añadir viñedo", el usuario puede ver una serie de pantallas en las que se van pidiendo 14 datos característicos del viñedo (marcados con \* los obligatorios)

#### El nombre del viñedo lo personaliza el usuario

| Sobre el viñedo | Características<br>del viñedo |  |  |  |
|-----------------|-------------------------------|--|--|--|
| Nombre*         | Superficie*                   |  |  |  |
| Edad*           | Nº de cepas por               |  |  |  |
|                 | hectárea*                     |  |  |  |
|                 | Variedad mayoritaria*         |  |  |  |
|                 | Otras variedades              |  |  |  |
| Sobre           | la uva Técnicas               |  |  |  |

## Localización

Código Postal\* Municipio (se infiere) Registro vitícola

#### Сій

Destino de la uva\* Uso de la uva\*

Õ

#### de cultivo

Método de cultivo\* Sistema de cultivo\* Conducción\*

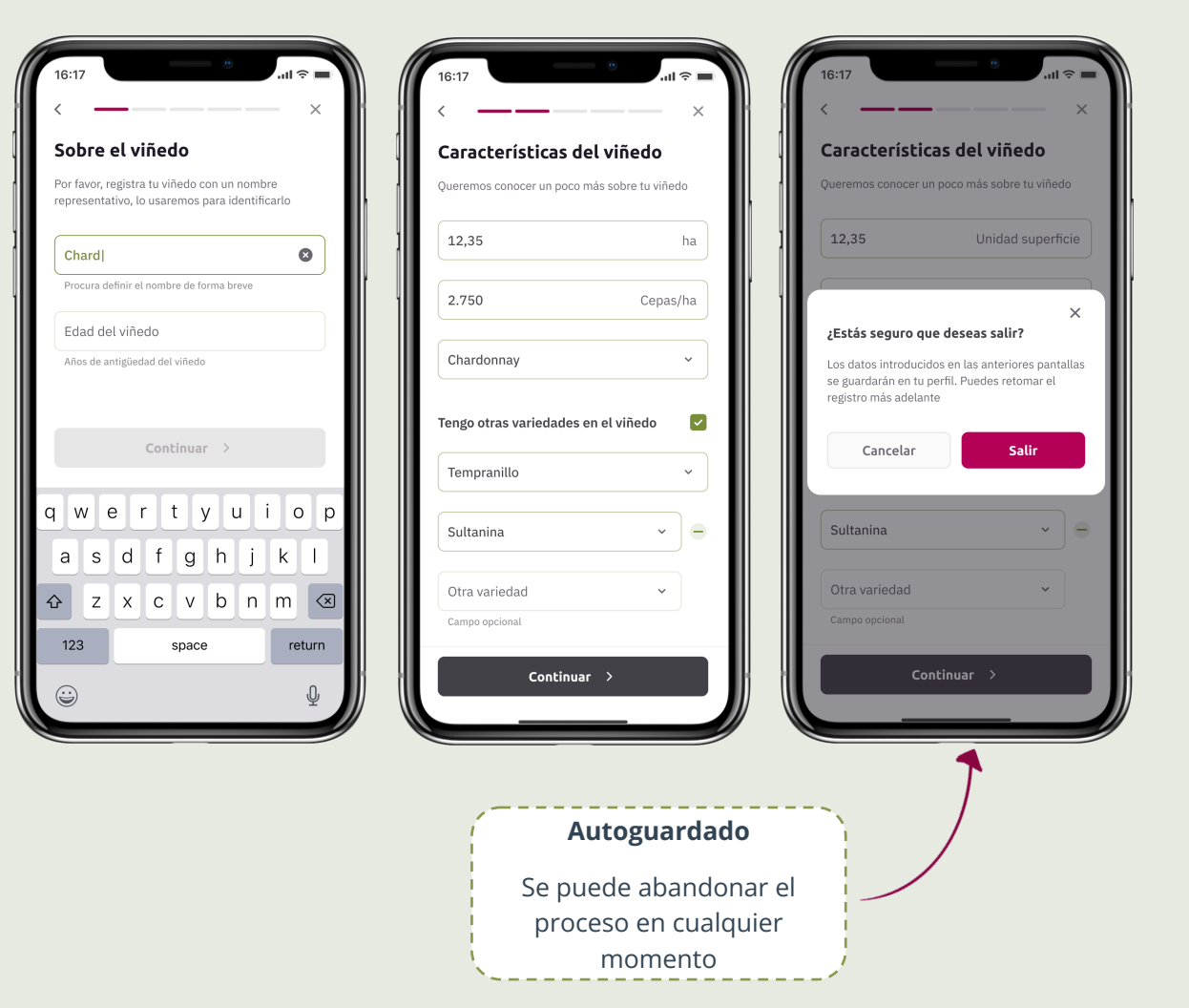

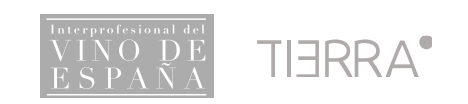

## 2. Guía de uso: ¿Cómo funciona? Vista general

Pantalla con todos los viñedos guardados, y los costes totales agregados de todos los viñedos

# Mis viñedos

Aparecen los viñedos registrados previamente

Haciendo clic se pueden consultar todos los detalles y realizar los cambios deseados

## **Costes totales**

Resumen de los costes totales de la explotación (conjunto de viñedos) Costes por hectárea y por kg de uva, desglosados por viñedo

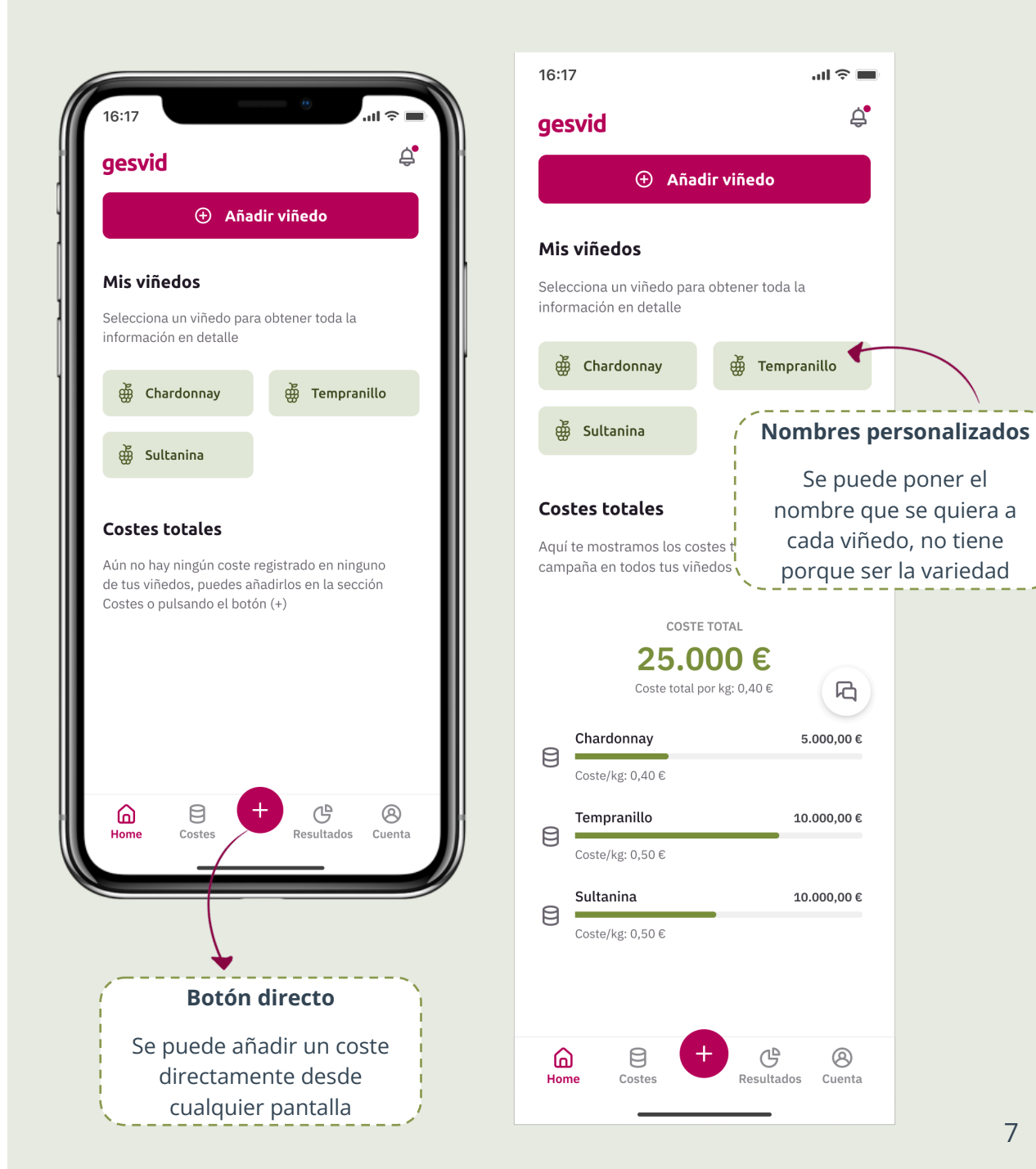

## 2. Guía de uso: ¿Cómo funciona? Agregar los costes

Los costes se dividen en tres grandes grupos, a su vez desagregados en unidades de coste más detalladas

|                   |                       | 2 opciones para<br>introducir los costes |                              |                              |
|-------------------|-----------------------|------------------------------------------|------------------------------|------------------------------|
|                   |                       | - Importe total                          |                              |                              |
| 52 tipos de coste |                       | -                                        | Mano de obra y maquinaria    |                              |
|                   | - Importe desglosado, | -                                        | Materias primas y materiales |                              |
|                   |                       | l                                        | _                            | Nº de servicios (frecuencia) |

#### Rendimient

O Producción esperada por hectárea ActividadesAmorEspalderaPlaPodaEspAbonadoFVegetaciónSueloFitosanitarioRiego

| rtización | Generales          |
|-----------|--------------------|
| intación  | Seguros            |
| paldera   | IBI / Contribución |
| Riego     | Consejo            |
|           | Regulador          |
|           | Coste de la tierra |
|           |                    |

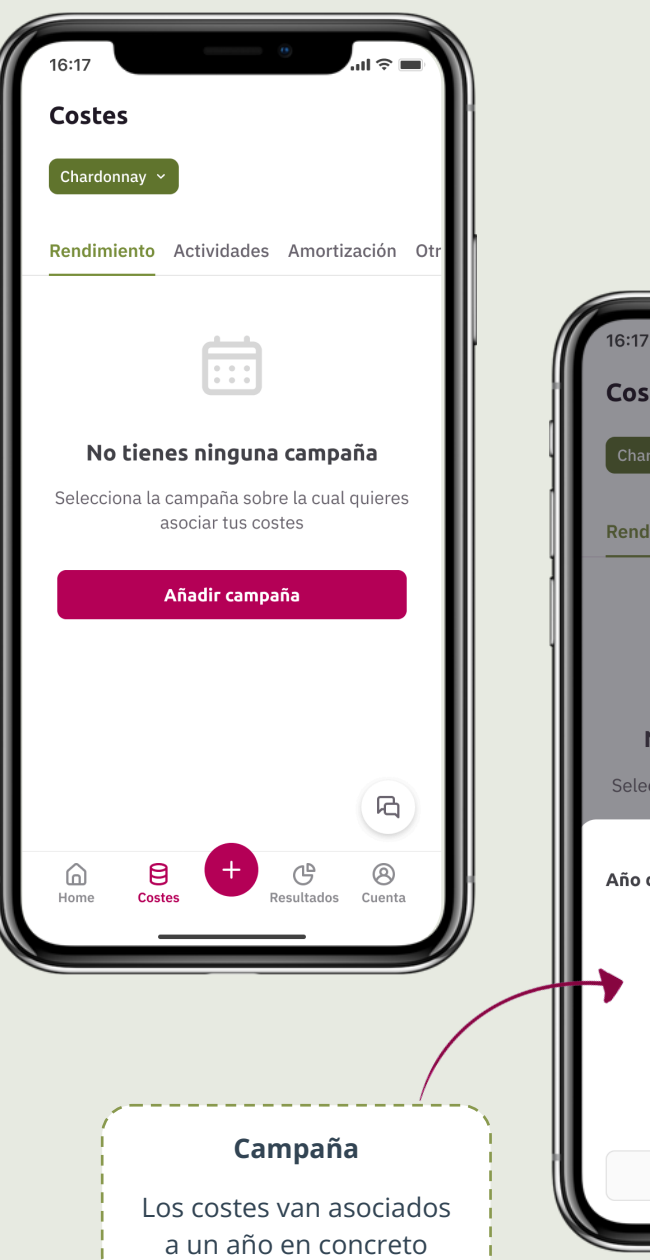

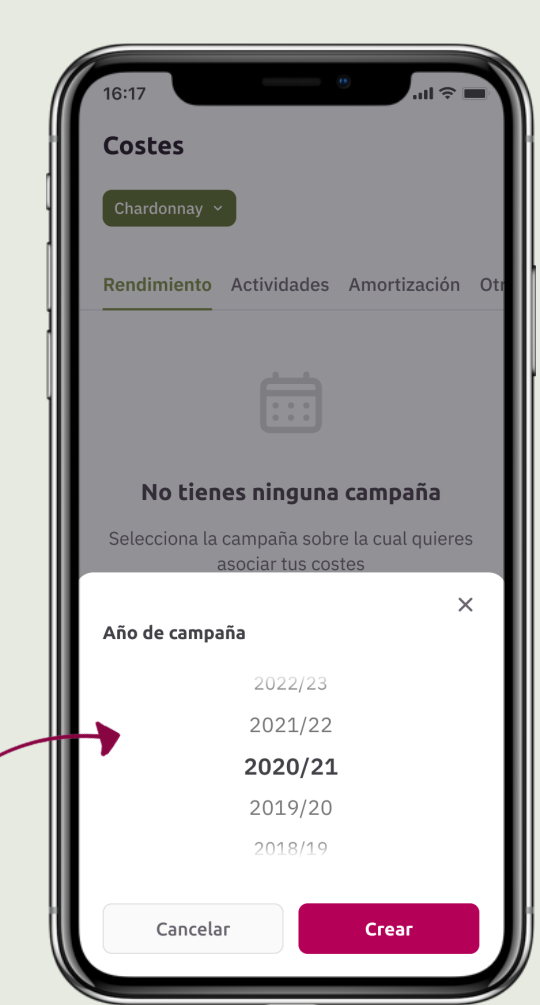

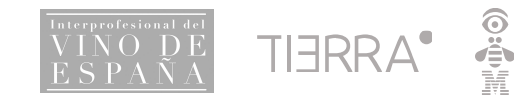

## 2. Guía de uso: ¿Cómo funciona? Agregar los costes

TIERR,

Ä

Los costes se dividen en tres grandes grupos, a su vez desagregados en unidades de coste más detalladas

|                      |                                                     |                 |                       | Chardonnay ~ 2022/23 ~                         | Actividades ~                                          |
|----------------------|-----------------------------------------------------|-----------------|-----------------------|------------------------------------------------|--------------------------------------------------------|
|                      | 2 opciones pa                                       | ara<br>S costos |                       | Rendimiento <u>Actividades</u> Amortización Or | Poda ~                                                 |
|                      | Introducir los costes                               |                 |                       |                                                | Colocar sarmientos para su recogida 🛛 🗸                |
| 6                    | - Importe to                                        | Importe total   |                       |                                                |                                                        |
| <b>52</b> tipos de c | oste                                                | - Mano d        | de obra y maquinaria  | No bay costos añadidos                         | Coste total<br>Coste total de la superficie del viñedo |
| C                    | - Importe desglosado - Materias primas y materiales |                 |                       |                                                | Conozco el coste desglosado 🥑                          |
|                      |                                                     | - N° de s       | ervicios (frecuencia) | Añodir costo                                   | Mano de obra                                           |
|                      |                                                     |                 |                       | Anadir coste                                   | 12 €/hora, servicio                                    |
|                      |                                                     |                 |                       |                                                | <b>10</b> h                                            |
| Rendimient           | Actividades                                         | Amortización    | Generales             | B                                              | Materia prima                                          |
|                      | Fanaldara                                           | Dlantación      | Coguros               |                                                | 9,25 €/litro, kg, metro                                |
| Produccion           | Espaidera                                           | FidfildCiOfi    | Seguros               | Home Costes Resultados Cuenta                  | 25 litro kg metro                                      |
| esperada por         | Poda                                                | Espaidera       | IBI / Contribución    |                                                |                                                        |
| hectárea             | Abonado                                             | Riego           | Consejo               |                                                | Frecuencia                                             |
|                      | Vegetación                                          |                 | Regulador             |                                                | 2 Nº de servicios                                      |
|                      | Suelo                                               |                 | Coste de la tierra    |                                                |                                                        |
|                      | Fitosanitario                                       |                 |                       |                                                |                                                        |
|                      | Riego                                               |                 |                       | Ingesta de datos                               | Cancelar Guardar                                       |
|                      |                                                     |                 |                       | Ejemplo de costes<br>desglosados en mano de    |                                                        |
| Interprofesional del |                                                     |                 |                       | obra + materia prima                           |                                                        |

16:17

Costes

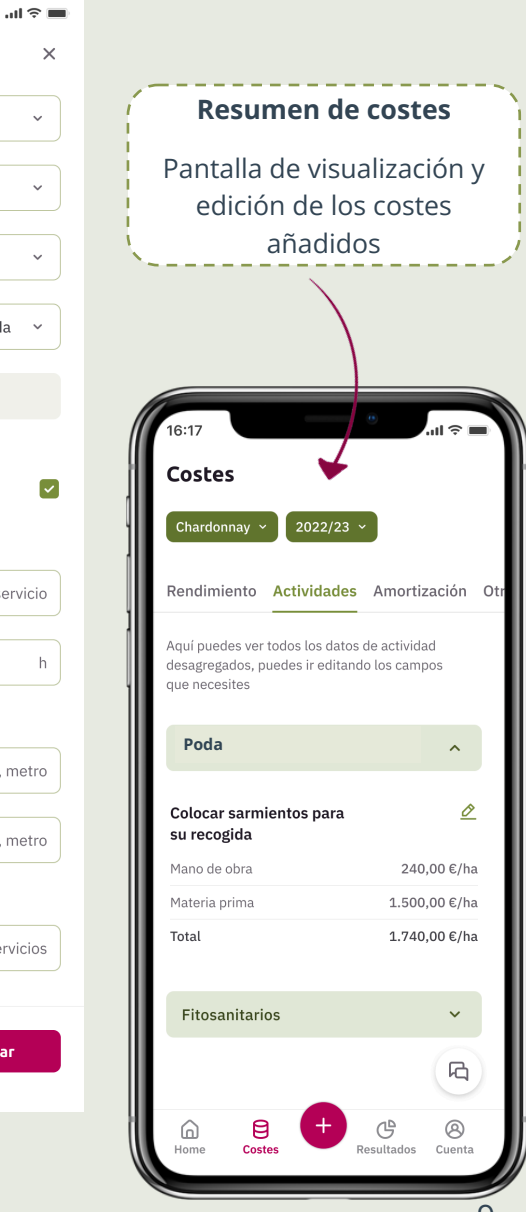

16:17

Añadir coste

Chardonnay

~

2022/23

9

## 2. Guía de uso: ¿Cómo funciona? Visualización de resultados

Pantalla de visualización de los costes totales añadidos en diferentes formatos, agrupados por tipos y subtipos de coste

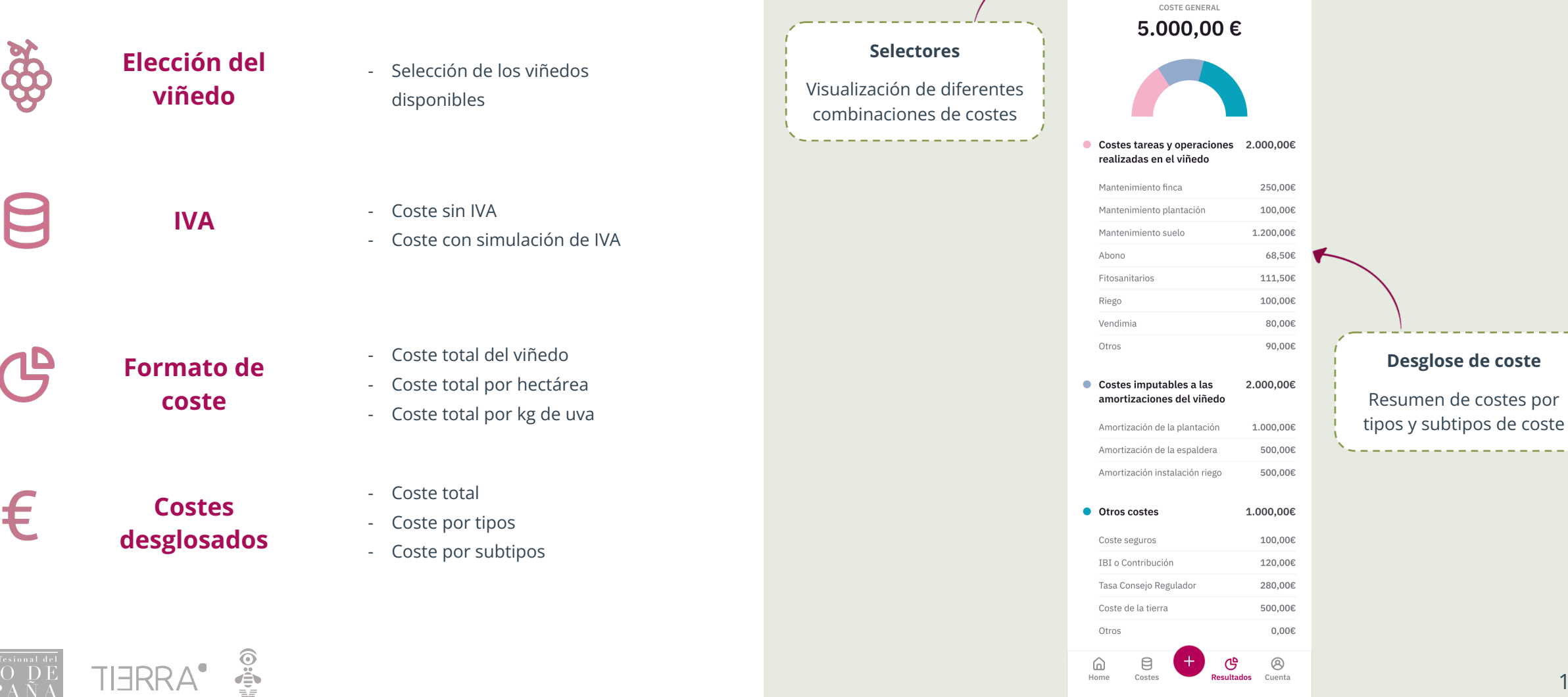

16:17

Resultados

Chardonnay ~

Explotación

Consulta los costes individuales de cada uno de

IVA ~

tus viñedos en diferentes formatos

Individuales

ul 🗟 🗖

Coste total / ha ~

## 3. Características Valor añadido

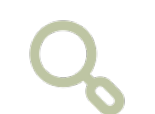

**Privacidad:** La aplicación está pensada para que los datos no se compartan de forma externa, en todo momento son privados para el usuario

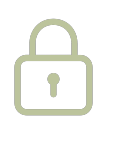

**Seguridad:** Controles de seguridad avanzados en el registro y login gracias a la integración de Microsoft Azure B2C.

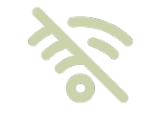

**Sin conexión:** Con Smart Data Storage se pueden registrar y almacenar los datos de viñedos y sus costes asociados de forma online y offline.

.

**App móvil y de escritorio:** Diseñada para ser compatible con todos los smartphone, tanto IOS como Android.

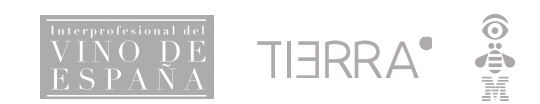

4. Cómo acceder Acceso y fecha de lanzamiento

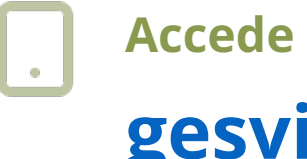

## Accede desde tu móvil a: gesvid.app

## Fase "beta": Primera semana de agosto

S

La aplicación estará disponible para su uso en pruebas y reportar cualquier incidencia o sugerencia.

Correo de incidencias: gesvid@plataformatierra.es

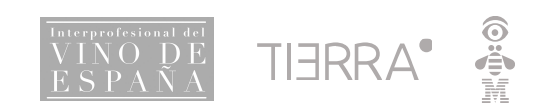

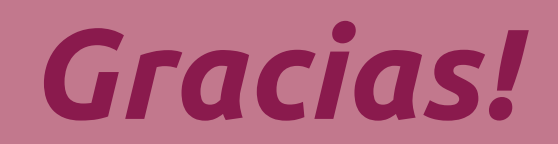

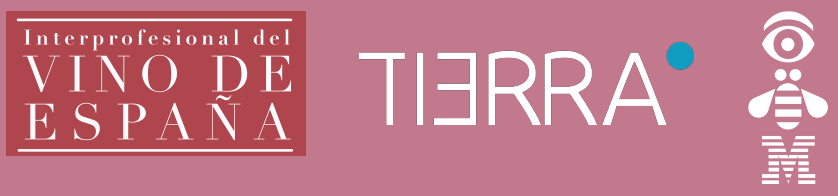

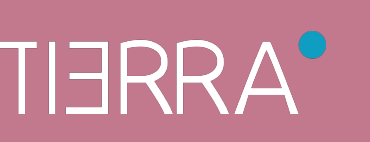

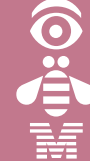